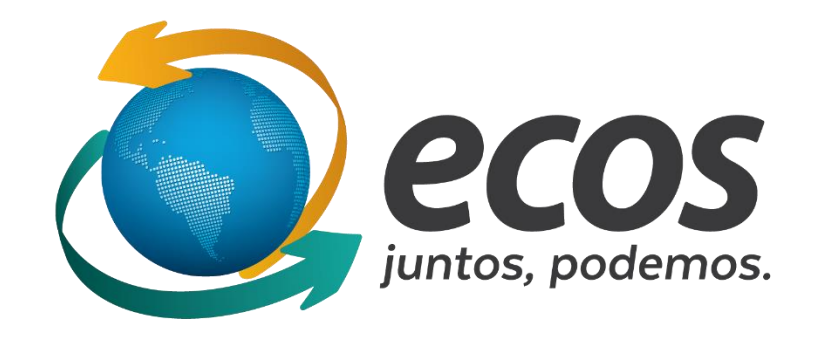

## Cadastro de responsável

O cadastro dos participantes deve ser feito pelo link disponível no site do movimento socioambiental acessando o site <u>http://ecossocioambiental.org.br/ecos/</u>, em seguida clicando no botão "Espaço Virtual do Projeto Socioambiental.

Então informar usuário e senha.

| Usuário<br>Senha<br>Login<br>Recuperar Senha   Cadastrar |
|----------------------------------------------------------|
| Senha<br>Login<br>Recuperar Senha   Cadastrar            |
| Login<br>Recuperar Senha   Cadastrar                     |
| Recuperar Senha Cadastrar                                |
|                                                          |
|                                                          |

## Na tela inicial, clicar em "Participantes"

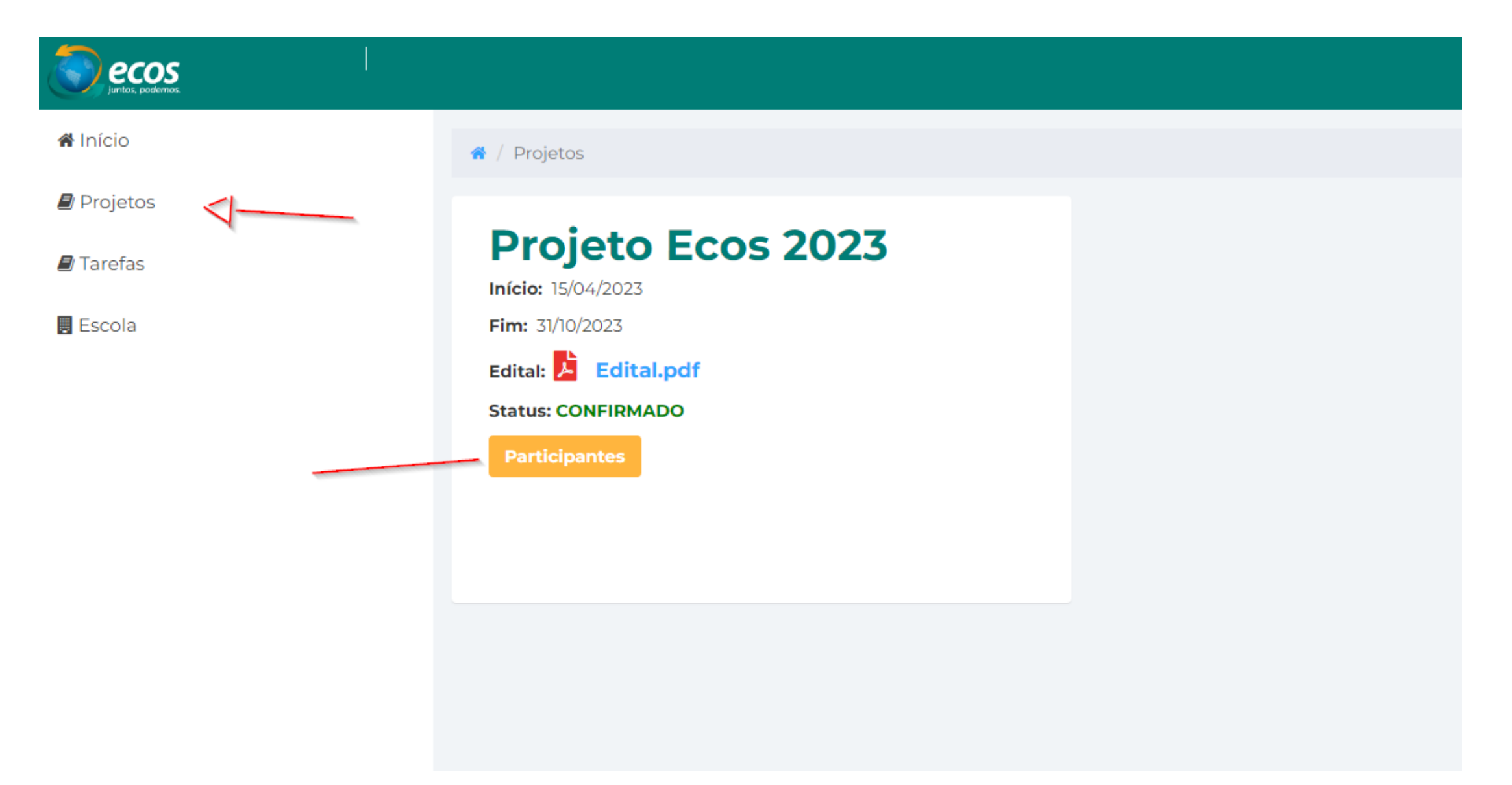

Se não existe um responsável cadastrado, clicar no botão "Adicionar responsável", no canto superior direito. É possível adicionar mais de um responsável para a escola.

| A / Projetos / Participantes |                       |
|------------------------------|-----------------------|
| Participantes                | Adicionar responsável |
| Responsáveis:                |                       |
|                              |                       |

Preencher o formulário com os dados do professor. Importante! Nos campos Usuário e Senha informar os dados de acesso que serão usados pelo **RESPONSÁVEL**. Não usar os dados que o diretor usa para acessar o sistema. Os dados informados nos campos usuário e senha serão enviados por e-mail para o professor cadastrado para que ele possa acessar o espaço virtual posteriormente.

| Nome completo          |  |
|------------------------|--|
| E-mail                 |  |
| CPF<br>Somente números |  |
| Telefone celular       |  |

Nos campos abaixo, escolha um usuário e uma senha que serão enviados para o(a) responsável por e-mail para que ele(a) tenha acesso ao sistema. Não utilizar o usuário e senha do diretor.

| Usuário |  |
|---------|--|
| Senha   |  |

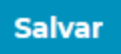